# วิจัยในชั้นเรียนและสื่อเทคโนโลยี

การส่งผลงาน

ของครูผู้สอน

## ปีการศึกษา 2564 โรงเรียนปรินส์รอยแยลส์วิทยาลัย

แผนกพัฒนาวิชาชีพและส่งเสริมคุณภาพครูและบุคลากร : 18 มีนาคม 2565

#### 1. ผลงานวิจัยในชั้นเรียน

ส่งเป็นรูปเล่มที่ระดับการศึกษาและส่งไฟล์ PDF เข้าในระบบ 2. ผลงานสื่อเทคโนโลยี ปีการศึกษา 2564 สามารถส่งได้ 3 ประเภท 1. เป็นสื่อวีดิทัศน์ (วิดีโอ) ไฟล์ MP.4 นำเสนอเนื้อหา หรือ 2. เป็นสื่อคอมพิวเตอร์ช่วยสอน (CAI) ไฟล์ .EXE หรือ №EW!! 3. เป็นสื่อคอมพิวเตอร์ช่วยสอน (CAI) จากโปรแกรม PowerPoint ในลักษณะที่เป็น Interactive PowerPoint โดยบันทึกไฟล์ทั้งหมดเป็นไฟล์ ZIP หรือ RAR

### ส่งภายในวันจันทร์ที่ 31 มกราคม พ.ศ. 2565

สื่อคอมพิวเตอร์ช่วยสอน (CAI) เป็นสื่อผลิตขึ้นให้ผู้เรียนสามารถเรียนรู้ได้ด้วยตนเอง โดยมีปฏิสัมพันธ์โต้ตอบ (Interactive) กับสื่อตามรูปแบบที่ครูผู้สอน (ผู้พัฒนา) กำหนด โดยปกติจะใช้โปรแกรม Adobe Captivate ใน การจัดทำแต่ครูสามารถใช้โปรแกรม PowerPoint ในการจัดทำได้ โดยไฟล์ PowerPoint ที่เป็น Interactive PowerPoint <u>ที่ส่งได้ตามเงื่อนไข</u>จะต้องมีส่วนประกอบที่สำคัญ ดังนี้

- 1. มี Hyperlink ที่สามารถเชื่อมโยงไปแหล่งข้อมูลภายนอก (Internet) และ
- 2. เป็น Multimedia โดยแทรกภาพ/เสียง/ภาพเคลื่อนไหว/วีดิทัศน์ ประกอบการนำเสนอ และ
- 3. มีปุ่มคำสั่ง และ/หรือมีการเชื่อมโยงไปยังหน้า (สไลด์) อื่น ๆ ภายในสื่อ <mark>และ</mark>
- 4. มีแบบฝึกสำหรับผู้เรียน หรือมีคำถาม/คำตอบ และมี Feedback ให้กับผู้เรียนในตัว และ/หรือ
- 5. มีเกมเพื่อฝึก หรือทดสอบความรู้ความเข้าใจ โดยใช้เทคนิค Trigger ฯลฯ <mark>และ/หรือ</mark>
- 6. มีฟังก์ชั่นอื่น ๆ ประกอบที่ทำให้สื่อน่าสนใจมากยิ่งขึ้นกว่าสื่อนำเสนอเนื้อหาทั่วไป

\*\*\* หลังการจัดทำไฟล์ Interactive PowerPoint ให้รวบรวมข้อมูลทั้งหมดที่ใช้ในการจัดทำลงใน Folder เดียวกันและบันทึก Folder เป็นไฟล์ ZIP หรือ RAR จากนั้นจึงอับโหลดผลงานเข้าในระบบ

ดูตัวอย่าง

https://www.youtube.com/watch?v=7RxHeh03Rs8 https://www.youtube.com/watch?v=XoPKU8OQpqc https://www.youtube.com/watch?v=q6j4rrLsfk0

### การส่งผลงาน

### งานวิจัยในชั้นเรียน

ส่งงานวิจัยเป็นรูปเล่มที่ระดับการศึกษา
 \*\*\*ภายในวันที่ 31 มกราคม 2565\*\*\*

- 2. บันทึกไฟล์รูปเล่มงานวิจัยเป็นไฟล์ PDF
   3. บันทึกการส่งผลงานในระบบตามขั้นตอน ดังนี้
- 3.1 Login เข้าในระบบ
  3.2 กรอกข้อมูลผลงานวิจัยในชั้นเรียน
  3.3 อัพโหลดไฟล์ PDF หรือแชร์ลิงค์ไฟล์ งานวิจัยจาก OneDrive
  3.4 กดปุ่ม "บันทึก"

#### สื่อเทคโนโลยี

1. ส่งผลงานเข้าในระบบ \*\*\*ภายในวันที่ 31 มกราคม 2565\*\*\* เป็นไฟล์ .mp4 หรือ .exe หรือ Zip/RAR เท่านั้น 2. บันทึกการส่งผลงานในระบบตามขั้นตอนดังนี้ 3.1 Login เข้าในระบบ 3.2 กรอกข้อมูลผลงานสื่อเทคโนโลยี 3.2 กรอกข้อมูลผลการนำไปใช้ 3.4 อัพโหลดไฟล์สื่อหรือแชร์ลิงค์ไฟล์งานสื่อ จาก OneDrive 3.5 กดปุ่ม "บันทึก"

ขอความร่วมมือ ตรวจสอบ

\*\*\* การแชร์ผลงานจาก One drive หรือ Google drive โปรดตรวจสอบให้แน่ใจว่าผู้อื่น (กรรมการผู้ประเมิน) สามารถดาวน์โหลดได้ \*\*\* ผลงานที่ไม่สามารถดาวน์โหลดจะไม่ได้รับการพิจารณาให้ได้รับรางวัล

| ขั้นตอนการส่งผลงานวิจัยในชั้นเ                                                                                                    | ร้อยน<br>มูลบิธิแห่งสภาคริสตจักรในประเทศไทย                                                                                                    |
|----------------------------------------------------------------------------------------------------|----------------------------------------------------------------------------------------------------|
| 1. เข้าเว็บไซต์โรงเรียน                                                                                                    |                                                                                                    |
| 2. เลือกเมนู "TEACHERS"                                                                                                    | ABOUTUS TEACHERS STUJENTS PARENTS                                                                                                    |
| 3. เลือก "งานบริการครูและบุคลากร"                                                                                                    |                                                                                                    |
| 4. Login เข้าระบบ                                                                                                    | 4 Login เข้าระบบ งานบริการครู-บุคลากร                                                                                                    |
| <sup>1</sup> Testinguarditaring status and the prince Royal's College x <sup>1</sup> The Prince Royal's College x <sup>1</sup> The Prince Royal's College x <sup>1</sup> The | ระบบส่วนบุคคล<br>หนังสือรับรองการหักภาษี ณ ที่จ่าย ปี 2563                                                                                                    |
| 291303 : čoncošňočiňuš gounsuý nůmě objadová cnolínaciona: suductov oručan o onušne onornacii         Statu čivelova o onornacii         Statu čivelova o onornacii         Statu čivelova o onornacii         Statu čivelova o onornacii         Statu           Concustina personal Service Che Prince Royal's College           Concustina personal Service Che Prince Royal's College           Secole Che Prince Royal's College           Concordationa personal Secole Che Prince Royal's Coll                                                                                                    | Instrumental 2002 2003 mitled in       Beigner Beausung faument         Beigne Beausung faument       Beigner Beausung faument       Beigner Beausung faument         Beigne Beausung faument       Beigner Beausung faument       Beigner Beausung faument         Beigner Beausung faument       Beigner Beausung faument       Beigner Beausung faument         Beigner Beausung faument       Beigner Beausung faument       Beigner Beausung faument         Beigner Beausung faument       Beigner Beausung faument       Beigner Beausung faument         Beausung faument       Beigner Beausung faument       Beigner Beausung faument       Beausung faument         Berner Beausung faument       Beigner Beausung faument       Beausung faument       Beausung faument         Beausung faument faument       Beigner Beauster       Beausung faument       Beausung faument       Beausung faument         Beausung faument       Beausung faument <td< th=""></td<> |
| 3         561303         uru         nşiğlabu         Üseufinu         u.5         Snemnards         nısashounisbuðiánnsoūnuu         2563         u.4         031261/62         View           3         561303         uru         nşiğlabu         Useufinu         u.5         Snemnards         nısashounisbuðiánnsoūnuu         2563         u.4         031261/62         View           4         601205         uru#şçid         nşiğlabu         Useu         u.4         muhību         nisashounisbudiánnsoūnuu         2563         u.4         031261/62         View           4         601205         uru#şçid         nşiğlabu         Useu         nı         nıswuuru#ünemseni         uru#şcuulastibu         2563         0.4         n14101         Domrized         View         •                                                                                                    | 5. เลือก "บันทึกผลงานวิจัยชั้นเรียน"                                                                                                    |

N 8 10 1 1 1 1

NEWS

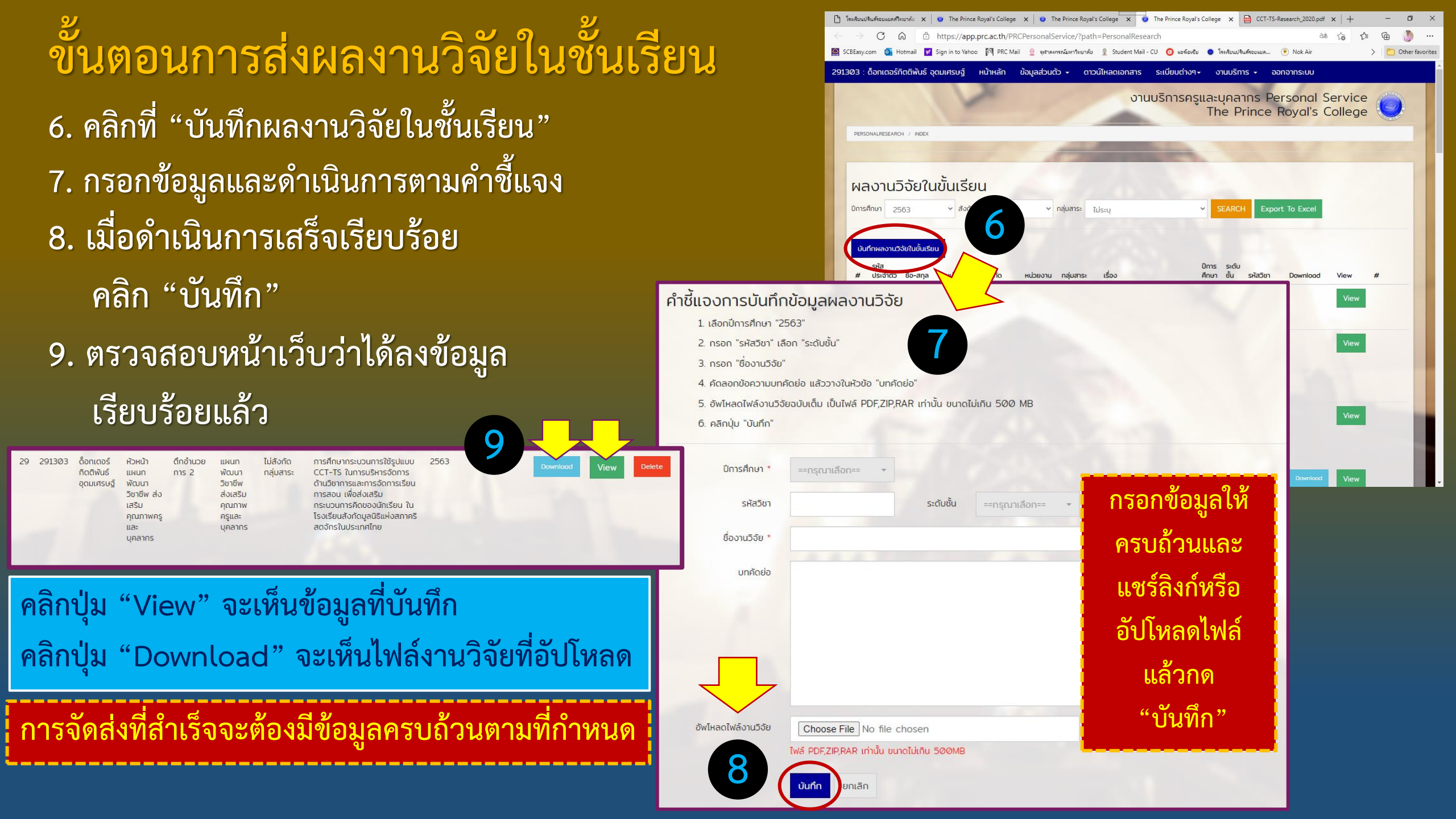

## ขั้นตอนการส่งผลงานสื่อเทคโนโลยี

1. เข้าเว็บไซต์โรงเรียน
 2. เลือกเมนู "TEACHERS"
 3. เลือก "งานบริการครูและบุคลากร"
 4. Login เข้าระบบ

|      | CA         | ı Ö              | https://app.pr   | c.ac.th/PRCI   | PersonalSe           | rvice/?path=           | Educational            | MediaDevelo         | pment            |             |                   |             | බන් රිට      | € 6       | ē 🕚        |
|------|------------|------------------|------------------|----------------|----------------------|------------------------|------------------------|---------------------|------------------|-------------|-------------------|-------------|--------------|-----------|------------|
| com  | h 💁 Hot    | tmail 😾 S        | Sign in to Yahoo | PRC Mail       | 👲 จุฬาลงก            | รณ์มหาวิทยาลัย         | 👷 Student Ma           | I-CU 🧿 แอร่         | โอเซีย 🤇         | 🕽 โรงเรียนป | รินส์รอยแยล       | 📀 Nok Air   |              | >         | 📋 Other fa |
| ด็อ  | งกเตอร์กิด | กติพันธ์ อุด     | กมเศรษฐ์ ห       | น้าหลัก ข้     | iอมูลส่วนตั <b>ว</b> | ວ 🚽 ດາວນ໌              | โหลดเอกสาร             | ระเบียบต่า          | 109 <del>-</del> | งานบริก     | ns <del>-</del> a | อกจากระบบ   | J            |           |            |
|      |            |                  |                  | and a          |                      |                        |                        |                     |                  |             |                   | -           |              |           |            |
|      |            | لد               |                  |                |                      |                        |                        |                     |                  |             |                   |             |              |           |            |
| 15   | รพัฒ       | นาสิส            | งเทคโนโ          | ลยิ            |                      |                        |                        |                     |                  |             |                   |             |              |           |            |
| ารศึ | กษา 25     | 63               | ~ สังกัด         | ໄມ່ຣະບຸ        | ~                    | กลุ่มสาระ ไ            | ประบุ                  |                     | ~                | SEAR        | CH Exp            | oort To Exe | cel          |           |            |
|      |            |                  |                  |                |                      |                        |                        |                     |                  |             | 2/                |             | d            | ม ส       |            |
|      |            |                  |                  |                |                      |                        |                        |                     |                  | ົຈ          | ะเข้า             | ามาจั       | ที่หา        | น้านิ     | $\langle$  |
| ບັເ  | มทึกผลง    | nu               |                  |                |                      |                        |                        |                     |                  |             |                   |             |              |           |            |
|      |            |                  |                  |                |                      |                        |                        |                     |                  | ~ ~         |                   |             | د د          |           |            |
|      | รหัส       |                  |                  |                |                      |                        |                        | ประเภทสื่อ          | ปีการ            | nns         | ผล<br>การนำไป     | ผลงานสื่อ   | ่<br>อัพโหลด | จำนวน     | STOD       |
|      | ประจำตัว   | ชื่อ-สกุล        | หน่วยงาน         | สังกัด         | หน่วยงาน             | กลุ่มสาระ              | เรื่อง                 | การเรียนรู้         | ศึกษา            | พัฒนา       | ?ਲੱ               | เทคโนโลยี   | สื่อ         | ดาวน์โหลด | #          |
|      | 541013     | นายพิมุก<br>ส์ 2 | โปรแกรมเมอร์     | ตึกอำนวย       | แผนก                 | ไม่สังกัด              | ชื่อผลงาน *            | สื่อ                | 2563             | view        | view              |             |              | 0         | ราด        |
|      |            | на               |                  | 1115 1         | และช่อม              | าเล่มสาระ              |                        | ช่วยสอน             |                  | -           |                   |             |              |           | -          |
|      |            |                  |                  |                | บำรุง<br>อุปกรณ์     |                        |                        |                     |                  |             |                   |             |              |           |            |
|      |            |                  |                  |                | і <b>т</b>           |                        |                        |                     |                  |             |                   |             |              |           |            |
|      | 561303     | นาย              | ครูผู้สอน        | มัธยมศึกษา     | <b>ม</b> .5          | วิทยาศาสตร์            | สร้างลูกเต๋า           | วิดีทัศน์           | 2563             | view        | view              |             |              | 0         | shi        |
|      |            | อนุสรณ์<br>สขศรี |                  | 4-6            |                      | และ<br>เทคโนโลยี       | จากไมโคร<br>บิต        | บรรยาย<br>เนื้อหา   |                  |             |                   |             |              |           |            |
|      | 611203     | บางสาว           | ครผัสอบ          | ประณา          | 111                  | วิทยาศาสตร์            | อวัยวะและ              | วิดีกัศน์           | 2563             | -           |                   |             |              | Ø         |            |
|      |            | สุภาพร           |                  | ศึกษา          |                      | และ                    | หน้าที่ของ             | บรรยาย              |                  | view        | view              |             |              |           | ราง        |
|      |            | nu               |                  |                |                      | เทคโนโลย               | 20805                  | เนอหา               |                  |             |                   |             |              |           |            |
|      | 521207     | นางอินร          | ครูผู้สอน        | ประถม          | U.5                  | ภาษาต่าง               | 我的手大                   | วิดีทัศน์           | 2563             | E           |                   |             |              | 0         |            |
|      |            | ดาณัชญ์          |                  | ศึกษา          |                      | ประเทศ                 |                        | บรรยาย              |                  | view        | View              |             |              |           | Shi        |
|      |            | ยอดแกว           |                  |                |                      |                        |                        | LUONI               |                  | _           |                   |             |              |           |            |
|      | 291203     | นาง<br>เสาวณีย์  | ครูผู้สอน        | ประถม<br>ศึกษา | U.6                  | สังคมศึกษา<br>ศาสนาและ | ลักษณะทาง<br>กายภาพและ | วิดีทัศน์<br>บรรยาย | 2563             | view        | view              |             |              | 0         | Sho        |
|      |            | กุลเพชร          |                  |                |                      | วัฒนธรรม               | ลักษณะทาง              | เนื้อหา             |                  |             |                   |             |              |           |            |
|      |            | บระสกธ           |                  |                |                      |                        | สงคมของ<br>ภาคเหนือ    |                     |                  |             |                   |             |              |           |            |
|      |            |                  |                  |                |                      |                        |                        | 2                   |                  | -           |                   |             |              | -         | _          |

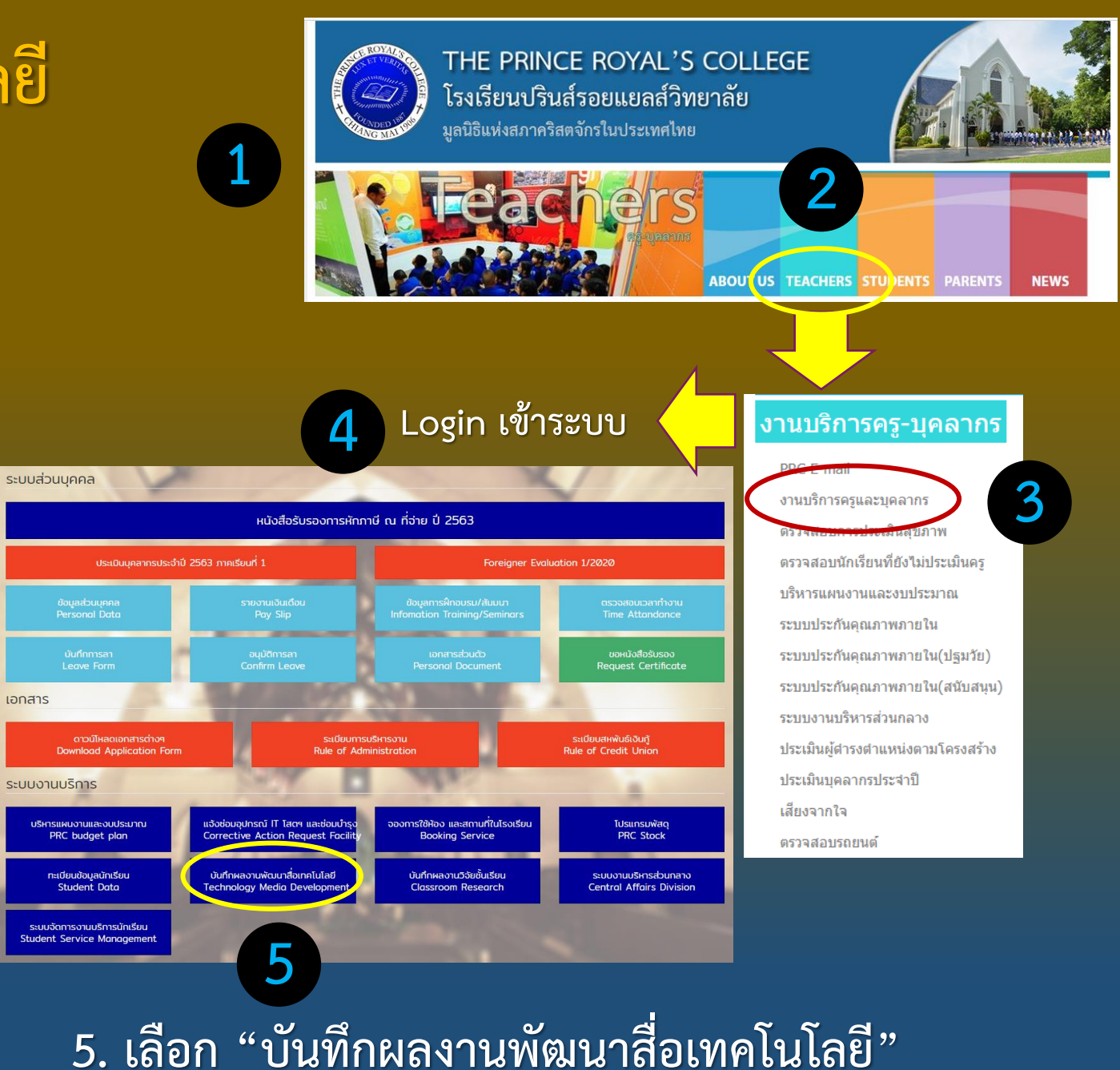

### **ขั้นตอนการส่งผลสื่อเทคโนโลยี** 6. คลิกที่ "บันทึกผลงาน"

| <b>C</b> | โรกรียนป<br> | Nufi x   <mark>0</mark><br>C G | The Prince                              | R X   ● The           | Prince R ×        | The Print<br>PersonalSe                                | rvice/?path=                       | The Prince F ×                                              | .   💿 The Pri<br>MediaDevelo   | nce R 🗙<br>pment | 💿 The                  | Prince R 🗙           | 📄 сст-те               | i-Res∈ <b>×</b>  <br>∂a5 ⊂_6 | +<br>£             | -<br>@ | o ×            |
|----------|--------------|--------------------------------|-----------------------------------------|-----------------------|-------------------|--------------------------------------------------------|------------------------------------|-------------------------------------------------------------|--------------------------------|------------------|------------------------|----------------------|------------------------|------------------------------|--------------------|--------|----------------|
|          | SCBEasy.c    | om 💁 Ho                        | tmail 🛒                                 | Sign in to Yahoo      | PRC Mail          | 👲 จุฬาลงก                                              | สณ์มหาวิทยาดับ                     | 👤 Student Mai                                               | ।-CU 🧿 แอง                     | ໂລເປັນ 🤇         | โรงเรียนปร             | นส์รอยแยล            | 💌 Nok Air              |                              | >                  | 0      | ther favorites |
| 291      | 303 :        | ด็อกเตอร์กิด                   | าติพันธ์ อุด                            | ามเศรษฐ์ ห            | น้าหลัก ข่        | ม้อมูลส่วนตั:                                          | อ - ดาวน์                          | โหลดเอกสาร                                                  | ระเบียบต่                      | N09 <i>+</i>     | งานบริก                | ns <del>-</del> ə    | อกจากระบบ              | J                            |                    |        | <u> </u>       |
|          | ก            | ารพัฒ                          | มนาสื่อ                                 | ว <mark>เทคโนโ</mark> | ัลยี              |                                                        |                                    |                                                             |                                |                  |                        |                      | 1                      |                              |                    |        | ŀ              |
|          | ปีกา         | รศึกษา 25                      | 563                                     | ✓ สังกัด              | ไม่ระบุ           | ~                                                      | กลุ่มสาระ ไ                        | ม่ระ <mark>บุ</mark>                                        |                                | ~                | SEAR                   | CH Exp               | oort To Exa            | cel                          |                    |        |                |
| (        | #            | มันทึกผลง<br>รหัส<br>ประจำตัว  | งาน<br>ชื่อ-สกุล                        | нцоволл               | 6<br>đuňa         | ни́своли                                               | กลุ่มสาระ                          | เรื่อง                                                      | ประเภทสื่อ<br>การเรียนรู้      | ปีการ<br>ศึกษา   | บันทึก<br>การ<br>พัฒนา | ผล<br>การนำไป<br>ใช้ | ผลงานสื่อ<br>เทคโนโลยี | วันที่<br>อัพโหลด<br>สื่อ    | จำนวน<br>ดาวน์โหลด | s<br># | างวั           |
|          | 1            | 541013                         | นายพิมุก<br>ต์ ใจทา<br>หลี              | โปรแกรมเมอร์          | ตึกอำนวย<br>การ 1 | แผนก<br>เทคโนโลยี<br>และซ่อม<br>บำรุง<br>อุปกรณ์<br>IT | ไม่สังกัด<br>กลุ่มสาระ             | ชื่อผลงาน *                                                 | สื่อ<br>คอมพิวเตอร์<br>ช่วยสอน | 2563             | view                   | view                 |                        |                              | Ø                  |        | 576            |
|          | 2            | 561303                         | นาย<br>อนุสรณ์<br>สุขศรี                | ครูผู้สอน             | มัธยมศึกษา<br>4-6 | JJ.5                                                   | วิทยาศาสตร์<br>และ<br>เทคโนโลยี    | สร้างลูกเต๋า<br>จากไมโคร<br>ปิต                             | วิดีทัศน์<br>บรรยาย<br>เนื้อหา | 2563             | view                   | view                 |                        |                              | 0                  |        | 516            |
| l        | 3            | 611203                         | นางสาว<br>สุภาพร<br>ปันรัตน์<br>ทน      | ครูผู้สอน             | ประถม<br>ศึกษา    | U1                                                     | วิทยาศาสตร์<br>และ<br>เทคโนโลยี    | อวัยวะและ<br>หน้าที่ของ<br>อวัยวะ                           | วิดีทัศน์<br>บรรยาย<br>เนื้อหา | 2563             | view                   | view                 |                        |                              | Ø                  | 1      | 570            |
|          | 4            | 521207                         | นางอินร<br>ดาณัชญ์<br>ยอดแก้ว           | ครูผู้สอน             | ประถม<br>ศึกษา    | U.5                                                    | ภาษาต่าง<br>ประเทศ                 | 我的手大                                                        | วิดีทัศน์<br>บรรยาย<br>เนื้อหา | 2563             | view                   | view                 |                        |                              | 0                  | 1      | STG            |
|          | 5            | 291203                         | นาง<br>เสาวณีย์<br>กุลเพชร<br>ประสิทธิ์ | ครูผู้สอน             | ประถม<br>ศึกษา    | U.6                                                    | สังคมศึกษา<br>ศาสนาและ<br>วัฒนธรรม | ลักษณะทาง<br>กายภาพและ<br>ลักษณะทาง<br>สังคมของ<br>ภาคเหนือ | วิดีทัศน์<br>บรรยาย<br>เนื้อหา | 2563             | view                   | view                 |                        |                              | 0                  | 1      | STC            |
|          | 6            | 291204                         | นายเมธา                                 | ครูผู้สอน             | ประถม             | U.6                                                    | สังคมศึกษา                         | บุคคลสำคัญ<br>ในสมัย                                        | สื่อ                           | 2563             | view                   | view                 |                        |                              | 0                  |        | <del>.</del>   |

7. กรอกข้อมูลให้ครบถ้วนทุกรายการ 8. เสร็จแล้ว คลิก "บันทึก"

| 3 : ดอกเตอรกตตพนธ อุดมเครษฐ หนาหล  | ก ข้อมูลส่วนตัว -         | ดาวน์โหลดเอกสาร | ระเบียบต่างๆ -      | งานบริการ - | ออกจากระบบ |      |              |                |        |    |
|------------------------------------|---------------------------|-----------------|---------------------|-------------|------------|------|--------------|----------------|--------|----|
| EDUCATIONALMEDIADEVELOPMENT / FORM | -                         |                 |                     |             |            |      |              |                | _      |    |
|                                    |                           |                 |                     |             |            |      |              |                |        |    |
| แบบฟอร์มบันทึกการพัฒนาสือเทศ       | าโนโลยี                   |                 |                     |             |            |      |              |                |        | -, |
| กรูผู้วิจัย                        | ด็อกเตอร์ทิตติพันธ์ อุดมน | ครษฐ์           |                     |             |            |      |              |                |        |    |
| ครูผู้ร่วมพัฒนา                    | ==กรุณาเสือก==            |                 |                     |             |            | -    |              |                |        |    |
| ชื่อผลงาน *                        |                           |                 |                     |             |            |      |              |                |        |    |
| ประเภทสื่อการเรียนรู้ *            | ==กรุณาเลือก==            |                 |                     |             |            | +    |              |                |        |    |
| ใช้ประกอบการเรียนการสอน *          | ==กรุณาเลือก==            |                 |                     |             |            | *    |              |                |        |    |
| ปีการศึกษา *                       | ==กรุณาเลือก==            | -               | รหัสวิชา            |             |            |      | ระดับชั้น    | ะะกรุณาเลือกะะ |        | *  |
| ประกอบแผนการสอน ภาคเรียนที่        | ==กรุณาเลือก==            | *               | หน่วยการเรียนรู้ที่ |             |            |      | แผนการสอบที่ |                |        |    |
| ตัวชี้วัด/ผลการเรียนรู้            |                           |                 |                     |             |            |      |              |                |        |    |
|                                    |                           |                 |                     |             |            |      |              |                |        |    |
| เนื้อหา                            |                           |                 |                     |             |            |      |              |                |        |    |
| 55-0-2014-                         |                           |                 |                     |             |            | 11   |              |                |        | i  |
| 231131040                          |                           |                 |                     |             |            |      |              |                |        | 1  |
| ลักษณะโดยทั่วไปของสื่อ             |                           |                 |                     |             |            |      |              |                |        | i  |
|                                    |                           |                 |                     |             |            | -11  |              |                |        | i  |
| องค์ประกอบของสื่อ                  |                           |                 |                     |             |            |      |              |                |        | İ  |
|                                    |                           |                 |                     |             |            |      |              |                |        | 1  |
| ขั้นต <sub>่</sub> อมการผลิต       |                           |                 |                     |             |            |      |              | ิษ             | ຈ ຍ    |    |
|                                    |                           |                 |                     |             |            | - 11 | กรอ          | ານທອນ          | ลเห    |    |
| ไปรแกรมที่ใช้ในการผลิด             |                           |                 |                     |             |            |      | 050          | ູ້             | y<br>ع |    |
| ระยะเวลาการผลิต ดั้งแต่วันที่      | _                         |                 | ดึงวันที่           |             |            |      | 612.         | บขานเ          | เยว    |    |
| ปาไปใช้สอนระหว่างวันที่            |                           |                 | ถึงวันที่           |             |            |      | ຸກຄ          | "1919          | ้ถ"    |    |
| วันที่มันทึก                       | 5                         |                 |                     |             |            |      |              |                |        |    |
| email ผู้พัฒนา                     |                           |                 |                     |             |            |      |              |                |        |    |
| (                                  | <b>บันทึก</b> ยาเลิก      | 0               | มีต่อ               | •           |            |      |              |                |        |    |

ขั้นตอนการส่งผลงานสื่อเทคโนโลยี 9. ที่หน้าหลัก คลิกที่ "view" ด้านขวา 10. กรอกข้อมูลผลการนำไปใช้ให้ครบถ้วน ทุกรายการ 11. แชร์ลิงก์ไฟล์สื่อจาก OneDrive หรือ อัปโหลดไฟล์สื่อเข้าในระบบ 12. เสร็จแล้ว คลิก "บันทึก" 13. ตรวจสอบหน้าเว็บว่าได้ลงข้อมูลครบถ้วน คลิกปุ่ม "View(ซ้าย)" จะเห็นข้อมูลที่บันทึก 13 คลิกปุ่ม "View(ขวา)" จะเห็นผลการนำไปใช้ คลิกปุ่ม "Download" หรือ "Share" จะเปิดไฟล์สื่อ มัธยมศึกษา ม.2 วิดีทัศน์ 2563 นางกนก 1-3 วรรณ ปรรยาย มังมะ เนื้อหา รัตน์ จะต้องมีข้อมลครบถ้วน a o

| 14 291303 ด็อก หัวหน้าแผนก<br>เดอร์ พัฒนาวิชาชีพ<br>ทิตติ ส่งเสริม<br>พันธ์ คุณภาพครุแล<br>อุดม บุคลากร<br>เศรษฐ์ | ตึกอำนวย แผนก ไม่สังกัด<br>การ 2 พัฒนา กลุ่มสาระ<br>วิชาชีพ ส่ง<br>เร เสริม<br>คุณภาพครู<br>และ<br>บุคลากร | กดหกด วิดีทักม์ 2563 view view           | 9 Delete Stade           |
|----------------------------------------------------------------------------------------------------|----------------------------------------------------------------------------------------------------|------------------------------------------|--------------------------|
| แบบฟอร์มบันทึกผลงานสื่อ                                                                                           | เทคโนโลยี                                                                                                  |                                          |                          |
| กรูผู้วิจัย                                                                                                    | ด็อกเตอร์กิตติพันธ์ อุดมเศรษฐ์                                                                             | 10                                       |                          |
| ครูผู้ร่วมพัฒนา                                                                                                   | ==กรุณาเลือก==                                                                                             | *                                        |                          |
| ปีการศึกษา                                                                                                    | 2563 •                                                                                                    | รหัสวิชา                                 | ระดับชั้น ==กรุณาเลือก== |
| ชื่อผลงาน                                                                                                    |                                                                                                    |                                          |                          |
| ผลที่เกิดกับผู้เรียน                                                                                              |                                                                                                    |                                          |                          |
| สรุปผลการประเมินจากผู้เรียบ                                                                                       |                                                                                                    |                                          |                          |
| สะท้อนผลและแนวทางการปรับปรุง/<br>พัฒนาต่อไป                                                                       |                                                                                                    | le le le le le le le le le le le le le l |                          |
| ที่ปรึกษาการพัฒนาสื่อเทคโนโลยี คนที่<br>1                                                                         |                                                                                                    | คนที่ 2                                  |                          |
| การตรวจพิจารณาผลงานสื่อ<br>เทคโนโลยี                                                                              | ห้วหน้ากลุ่มสาระการเรียนรู้ วันที่                                                                         |                                          | กรอกข้อมูลให้            |
|                                                                                                    | ห้วหน้าวิชาการและประกันคุณภาพ วัน<br>ที่                                                                   |                                          | ครบถ้วนแล้ว              |
| ວັນກີບັນກິກ                                                                                                    |                                                                                                    |                                          | 60 6 4                   |
| การอนุญาตเข้าดูผลงานสื่อเทคโนโลยี                                                                                 | Ο οψηγία 🔘 Ιώοψηγία                                                                                        | เลือกวิธีใดวิธีหนึ่ง                     | แชรลงกหรอ                |
| Link ແຜຣ໌ One Drive                                                                                               | → 1. W                                                                                                    | ชร์ลิงก์จาก OneDrive หรือ                | อัปโหลดไฟล์              |
| อัพโหลดไฟล์สื่อเทคโนโลยี                                                                                          | Choose File N cho2n ວັ<br>ໄຟລົບນາດໄປເກັບ 500MB                                                             | ัปโหลดไฟล์                               | สื่อแล้วกด               |
| <b>12</b>                                                                                                    |                                                                                                    |                                          | "บันทึก"                 |

## *มีข้อสงสัยหรือ*

## ต้องการคำแนะนำเพิ่มเติม

ติดต่อ: แผนกพัฒนาวิชาชีพและส่งเสริมคุณภาพครูและบุคลากร

ดร.กิตติพันธ์ อุดมเศรษฐ์โทร. 555นายกฤษกร งานคำอ้ายโทร. 556นางสาวกฤติยา วัฒนกีบุตรโทร. 250

แผนกพัฒนาวิชาชีพและส่งเสริมคุณภาพครูและบุคลากร : 18 มีนาคม 2565

## วิจัยในชั้นเรียนและสื่อเทคโนโลยี

ส่งผลงาน

# ของครูผู้สอน ปีการศึกษา 2564

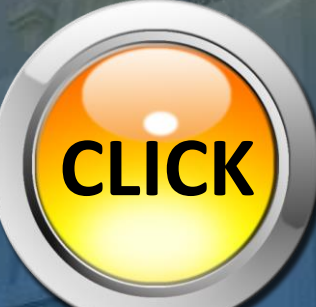

แผนกพัฒนาวิชาชีพและส่งเสริมคุณภาพครูและบุคลากร : 18 มีนาคม 2565